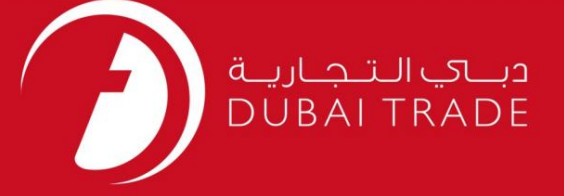

### **DP World**

# درخواست نامزدی حمل و نقل

# دفترچه راهنمای کاربر

اطلاعات حق چاپ

حق چاپ 2009 ©توسط تجارت دبی. تمامی حقوق محفوظ است این سند و تمامی پیوست های ذکر شده در آن متعلق به تجارت دبی می باشد. این سند فقط باید توسط اشخاص مجاز توسط تجارت دبی به منظور انجام تعهدات خود تحت یک قرارداد خاص با تجارت دبی مورد استفاده قر<mark>ا</mark>ر گیرد.

کپی، چاپ، افشای غیرمجاز این سند به شخص ثالث و ارسال این سند به هر مقصد دیگر توسط هر رسانه ای، اقدامی غیرقانونی و موجب اقدامات قانونی مناسب می شود.

#### اعلان سند کنترل

این یک سند کنترل شده است. دسترسی غیرمجاز، کپی کردن، تکثیر و استفاده برای هدفی غیر از آنچه که در نظر گرفته شده است، ممنوع است. این سند در رسانه های الکترونیکی نگهداری می شود. هر کپی سختی از آن کنترل نشده است و ممکن است آخرین نسخه نباشد. از آخرین نسخه موجود با DUBAI TRADEمطمئن شهری

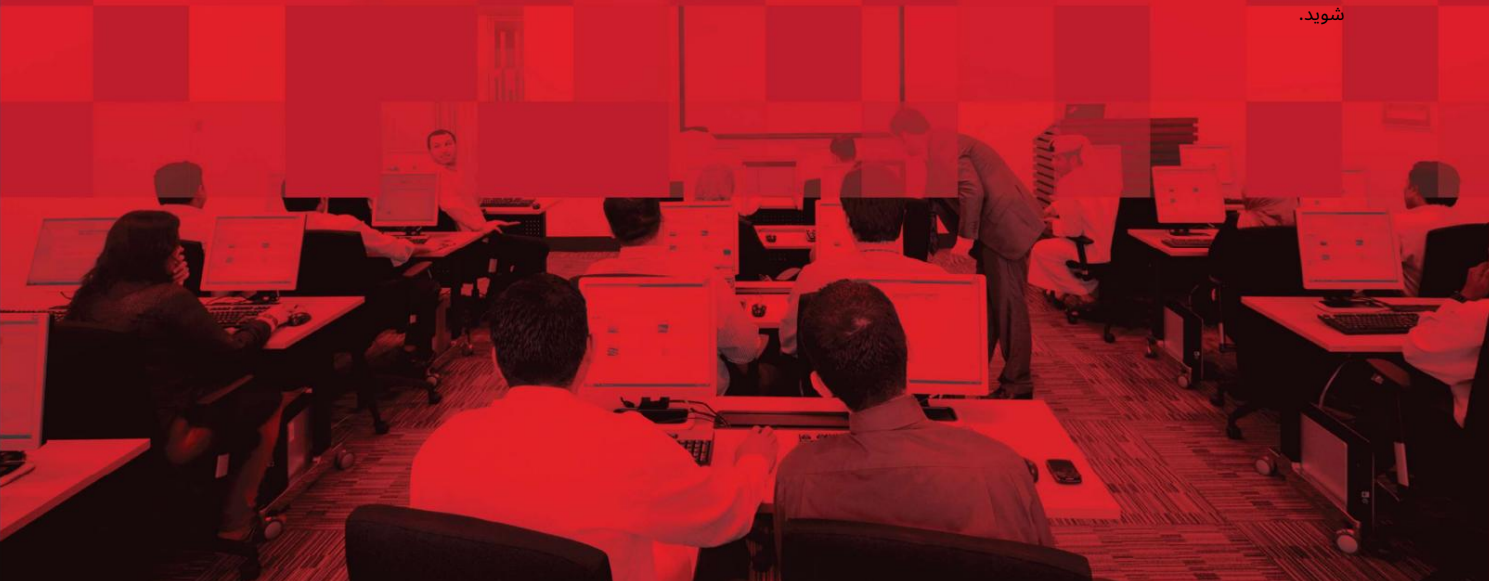

### جزئيات سند

#### اطلاعات سند

| نام سند                  | درخواست نامزدی حمل و نقل |
|--------------------------|--------------------------|
| نام پروژه                | درخواست نامزدی حمل و نقل |
| واحد تجاری               | DP World                 |
| نویسنده(های)             | بخش آموزش DT             |
| آخرین تاریخ به روز رسانی | 2019 مارس 2019           |
| نسخه فعلی                | 1.0                      |

# تاریخچه ویرایشهای

| نسخه | تاريخ | نویسنده | تعيين | شرح تغيير |
|------|-------|---------|-------|-----------|
|      |       |         |       |           |
|      |       |         |       |           |
|      |       |         |       |           |

#### تاريخچه تاييد

| نسخه | تاريخ | نام | تعيين | نظرات |
|------|-------|-----|-------|-------|
|      |       |     |       |       |
|      |       |     |       |       |
|      |       |     |       |       |

### توزيع

| نسخه | محل |
|------|-----|
|      |     |
|      |     |
|      |     |

این سرویس کاربران را قادر می سازد تا یک شرکت حمل و نقل (Hauliers)را برای ایجاد Token-برای <sub>ظروف</sub>

| بى: | یا | جهت  |
|-----|----|------|
| 0.  | •• | - 0. |

.1ورود به دبی تجارت

.2به Requestبروید

بروید Haulier Nomination Request سپس به.

صفحه زیر نمایش داده خواهد شد

| Haulier Nomination Request                                   |                 |
|--------------------------------------------------------------|-----------------|
| * Indicates a required field. Nomination Type *Please Select | Port: Jebel Ali |
|                                                              | Search Reset    |
|                                                              |                 |

روش:

| 1نوع نامزدی را انتخاب کنید.    |                  |
|--------------------------------|------------------|
| Haulier Nomination Request     |                  |
| * Indicates a required field.  | Dort - Johol Ali |
| Nomination TypePlease Select V | Search Reset     |
|                                |                  |

گزینه های زیر نمایش داده خواهد شد

| Haulier Nomination          | on Request      |                 |
|-----------------------------|-----------------|-----------------|
| Indicates a required field. |                 |                 |
| Nomination Type *           | Please Select 🔻 | Port: Jebel Ali |
|                             | -Please Select- |                 |
|                             | FCL Delivery    |                 |
|                             | EXP Reciept     | Search Reset    |
|                             | MT Delivery     |                 |
|                             |                 |                 |

-تحویل :FCLبرای جستجوی کانتینرهای واردات FCLکه باید از بندر خارج شوند، با استفاده از شماره ورودی یا شماره DOجستجو کنید.

| icates a requ | uired field.      |              |   |                 |  |
|---------------|-------------------|--------------|---|-----------------|--|
| P             | Nomination Type * | FCL Delivery | • | Port: Jebel Ali |  |
|               | DO Number         | [            |   |                 |  |

-رسید :EXPبرای جستجوی کانتینرهای صادراتی که باید در بندر سپرده شوند، با استفاده از Agentجستجو کنید شماره مرجع رزرو یا با وارد کردن شماره مرجع جهانی DP

| required field.      |               |        |           |  |
|----------------------|---------------|--------|-----------|--|
| Nomination Type      | EXP Reciept 🔹 | Port : | Jebel Ali |  |
| Agent Booking Ref No |               | Q      |           |  |
| DP World Ref No      |               |        |           |  |

:MT Delivery -برای جستجوی ظروف خالی که باید برای پر کردن و پر کردن از بندر خارج شوند صادرات، جستجو با استفاده از شماره مرجع رزرو نماینده یا با وارد کردن DP World شماره مرجع

| es a required field.             |                   |   |                 |  |
|----------------------------------|-------------------|---|-----------------|--|
| Nomination T<br>Agent Booking Re | ype * MT Delivery | • | Port: Jebel Ali |  |
| DP World Re                      | ef No.            |   |                 |  |

4

درخواست نامزدی حمل و نقل

-رسید MT(جدید): برای جستجوی کانتینرهای خالی برای بازگرداندن به بندر که در شهر هستند، نوع رسید MTرا به عنوان NEW انتخاب کنید و با استفاده از مرجع رزرو نمایندگی جستجو کنید. شماره با با وارد کردن شماره مرجع حمانی DP

| s a required field. |                |   |                 |                       |
|---------------------|----------------|---|-----------------|-----------------------|
| Nomination Typ      | e * MT Reciept | • | Port: Jebel Ali | MT Reciept Type New V |
| Agent Booking Ref   | ło.            | Q |                 |                       |
| DP World Ref M      | ło.            |   |                 |                       |

-رسید :(MT (Ex-FCL)برای جستجوی کانتینرهای خالی برای بازگرداندن به بندر FCL تحویل ،FCLنوع رسید MTرا به عنوان FCLسابق انتخاب کنید و با استفاده از شماره ورودی جستجو کنید

| licatos | a required field                         |            |         |                 |                |          |
|---------|------------------------------------------|------------|---------|-----------------|----------------|----------|
|         | Nomination Type *<br>Bill Of Entry No. * | MT Reciept | ▼<br> Q | Port: Jebel Ali | MT Reciept Typ | e Ex-F V |
|         |                                          |            |         |                 | Search         | Reset    |

جزئیات (های) مورد نیاز را وارد کنید/جستجو کنید و روی جستجو کلیک کنید. Haulier Nomination Request

| Pill Of Entry No. 101-22011002-10 |    |  |
|-----------------------------------|----|--|
| Bin Of Endy No. 101-23011302-13   | Q. |  |
| DO Number                         | Q  |  |

|              | ciu.        |       |           |        |                              |            |                 |                   |
|--------------|-------------|-------|-----------|--------|------------------------------|------------|-----------------|-------------------|
| Nomina       | tion Type * | FCL   | Delivery  | •      |                              | Port: Jebe | el Ali          |                   |
| Bill O       | f Entry No. | 101-2 | 23011902- | 19     | 9                            |            |                 |                   |
| C            | O Number    |       |           |        | Q                            |            |                 |                   |
| iner Details |             |       |           |        | Haulier Code                 |            | Star            | Apply to Selected |
| iner Details |             | Sizo  | Tuma      | Woight | Haulier Code<br>Dest         | •          | Haulier         | Apply to Selected |
| iner Details | lo. 5       | Size  | Туре      | Weight | Haulier Code<br>Dest<br>Port |            | Haulier<br>Code | Apply to Selecte  |

| Con | صفحه تایید زیر نمایش داده خواهد شد<br>nfirmation |  |
|-----|--------------------------------------------------|--|
| 2   |                                                  |  |
|     | Haulier Nomination(s)created successfully        |  |
|     |                                                  |  |

| ناب کنید | Eveرا انتح | ent Acti | ویی on | منوی کش | کنید. از م | ها را وارد | رالعمل ه | ار دستو | اعتب |  |  |
|----------|------------|----------|--------|---------|------------|------------|----------|---------|------|--|--|
|          |            |          |        |         |            |            |          |         |      |  |  |
|          |            |          |        |         |            |            |          |         |      |  |  |
|          |            |          |        |         |            |            |          |         |      |  |  |
|          |            |          |        |         |            |            |          |         |      |  |  |
|          |            |          |        |         |            |            |          |         |      |  |  |
|          |            |          |        |         |            |            |          |         |      |  |  |
|          |            |          |        |         |            |            |          |         |      |  |  |
|          |            |          |        |         |            |            |          |         |      |  |  |
|          |            |          |        |         |            |            |          |         |      |  |  |
|          |            |          |        |         |            |            |          |         |      |  |  |
|          |            |          |        |         |            |            |          |         |      |  |  |
|          |            |          |        |         |            |            |          |         |      |  |  |
|          |            |          |        |         |            |            |          |         |      |  |  |
|          |            |          |        |         |            |            |          |         |      |  |  |
|          |            |          |        |         |            |            |          |         |      |  |  |
|          |            |          |        |         |            |            |          |         |      |  |  |
|          |            |          |        |         |            |            |          |         |      |  |  |
|          |            |          |        |         |            |            |          |         |      |  |  |
|          |            |          |        |         |            |            |          |         |      |  |  |
|          |            |          |        |         |            |            |          |         |      |  |  |

7